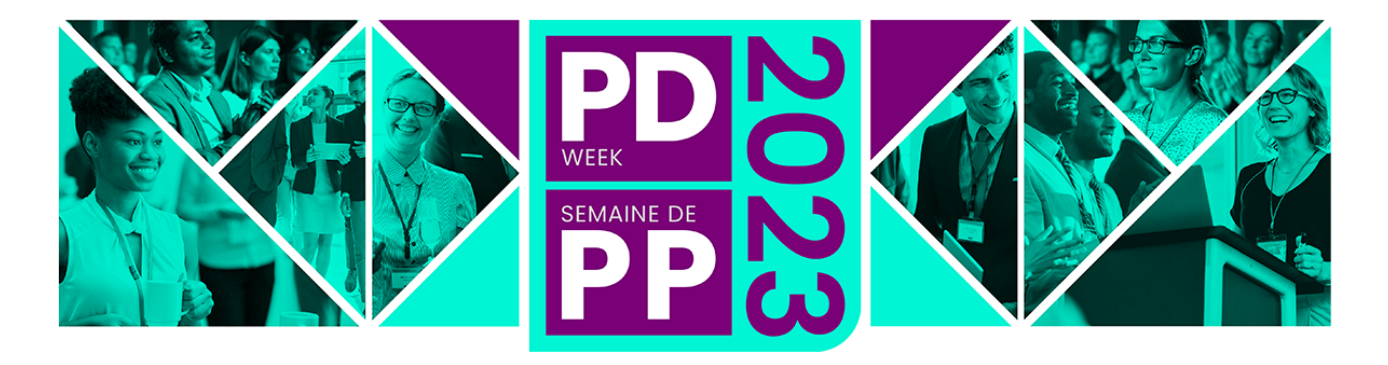

# CHALLENGING. INSPIRING. CAREER ADVANCING.

# **REGISTRATION / PURCHASE GUIDE**

This Step-By-Step Guide has been developed to assist you in completing your group registration (5 or more attendees) with an easy-to-follow process. Please note, the same registration process applies for individuals.

If at any point you need assistance, please feel free to reach out to our registration team at: <u>registrar@fmi.ca</u>, or call our lead Silvia Villon at 613-569-1158 ext. 205.

When registering, you are <u>not required to enter all of your attendees' information in one step</u>. You can start the registration process, purchase the number of passes that you desire, and you will be able to return to your personal account to finish assigning the passes before the deadline date of **November 6<sup>th</sup>**, **2023**.

#### **IMPORTANT DEADLINES:**

The last day to cancel your registration and receive a full refund is September 30th, 2023

The last day to assign your passes or add/change session\* day(s) is **November 6**<sup>th</sup>, **2023**. There will be no changes to passes after that date. \*Session day selections are subject to availability for *in-person type pass options*.

On-Demand- what is it?

The on-demand pass option provides online access to the recordings of the PD Week presentations following the event. \*\* Please note that there is no "virtual or live streaming" for PD Week \*\*

On-demand recordings are available to access for a period of three months; Monday, November 27th, 2023 – Thursday, February 29th, 2024.

Select the pass type to access the 2023 program that's best suited for yourself or your attendees: **in-person only**, **on-demand only** or the best value All Access, **in-person and on-demand**.

Additional details on pass options can be found here

#### Follow these steps to register yourself or your group:

- A- Enter your email on the REGISTRATION PAGE (page 2)
- B- Select your PASS TYPES (page 4)
- C- Assigning session day(s) and TBDs (page 4)

- **D- Review your REGISTRATION SUMMARY (page 6)**
- E- Complete your payment on the CHECKOUT PAGE (page 7)
- F- Log into your PERSONAL ACCOUNT (page 8)
- G-View your REGISTRATIONS (page 9)
- H- ASSIGN YOUR REMAINING PASSES BY NOV.6<sup>TH</sup>! (page 10)

## A- Enter your email on the REGISTRATION PAGE

On the registration page, you will see the event title, date, event details, and at the bottom, the registration area.

The first field in the registration area is for the purchaser (1).

The purchaser is the one who receives the invoice or receipt, and their information will be included at the top of the invoice.

The purchaser can be a group coordinator (who registers multiple attendees) or an individual who registers themselves for the event.

(1) If you are a group coordinator, be sure to enter your email address in this field, <u>do not enter</u> <u>the attendee's email.</u>

(2) If there is someone other than yourself that also needs to receive a copy of the invoice by email – simply enter their email in this field.

Click 'Continue' to proceed.

(If your email is already in our system, you will automatically be taken to the pext registration p

#### Registration

To register yourself or a third party (group), please enter your e-mail address to begin the registration process. (You will be the primary registrant and your name will appear on the invoice/receipt as the payer). All attendees will receive a confirmation email.

Should you not be able to complete the registration process in one sitting, any information you have entered will be saved and your registration will continue from where you left off when you return. Your contact information will be kept on file.

Purchaser E-mail:

jill.peters@fmi.ca

2

Promotional Code

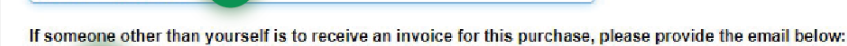

Have a promotional code? Enter it here.

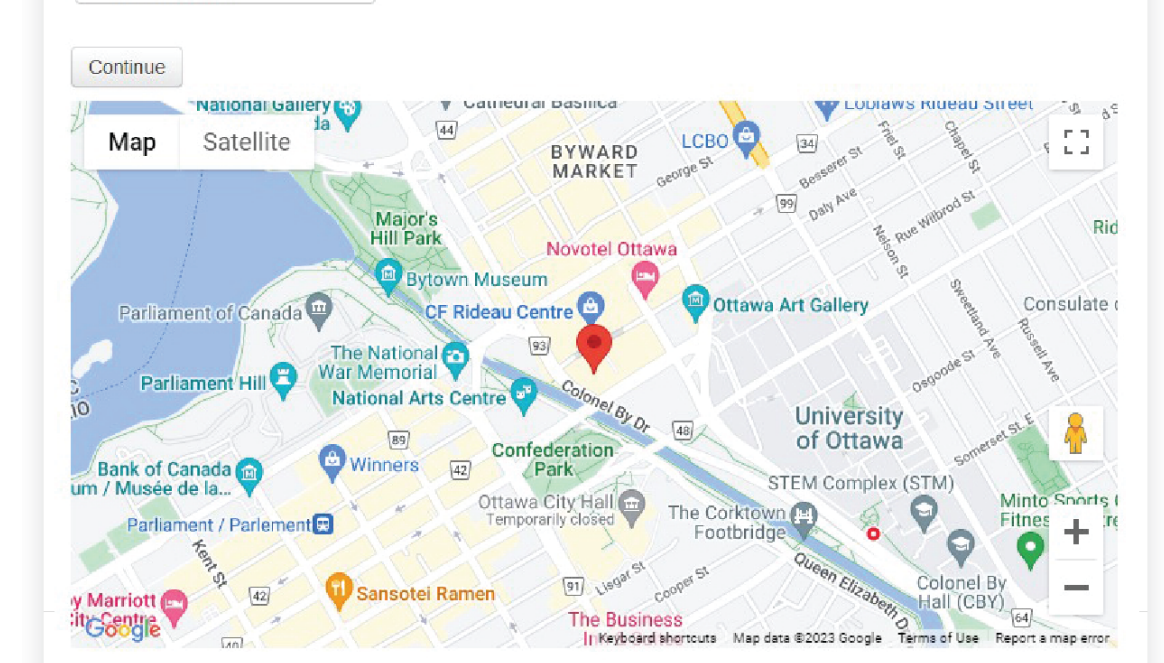

# fmi#igf

to the next registration page where you select your pass type, and number of tickets)

If your email address <u>is new</u> <u>to our system</u>, a form will pop up (3) to prompt you for your information.

3

Please remember to enter the same email address you have entered in the 'Purchaser' email field (1)

Completing this form is a necessary step in order to create an active account. This will allow you (as the purchaser) to proceed with your registration.

All of the input fields with an \* asterisk are mandatory. You will only have to fill out this information once.

Be sure to check the boxes at the bottom of the page to set your communication preferences to receive updates from fmi\*igf!

Click 'Continue' (4) to proceed.

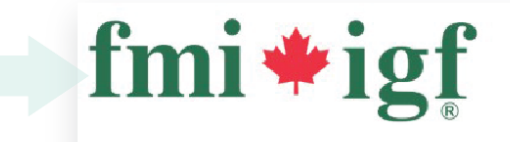

## PD WEEK 2023

Date: November 21, 2023 - November 24, 2023 Location: Shaw Centre, 55 Colonel By Dr Ottawa ON

#### **Profile Information**

Your email is not registered in our system, please complete your profile to proceed with your registration.

#### Required Field \*

|   | First name                     | Address                  |   | Phone                      |
|---|--------------------------------|--------------------------|---|----------------------------|
|   | Last name                      | Suite/Floor/Office       |   | Select Language preference |
|   | Title                          | City                     |   | Select Chapter Affiliation |
|   | Department                     | Select Province or State | • |                            |
|   | Company Name                   | Select Country           | • |                            |
|   |                                | Postal or Zip            |   |                            |
| 0 | ur E-mail                      |                          |   |                            |
|   | your_email@company.ca          |                          |   |                            |
|   |                                |                          |   |                            |
|   | Confirm E-mail                 |                          |   |                            |
| a | Confirm E-mail                 |                          |   |                            |
| a | Confirm E-mail ssword Password |                          |   |                            |

## **B- Select your PASS TYPES**

Scroll down the page and you will see the three Pass Types (5) for PD Week.

- In-Person Only
- In-Person with On-Demand
- On-Demand Only \*\*

\*\* The on-demand pass option provides online access to the recordings of the PD Week presentations following the event. \*\* Please note that there is no "virtual or live streaming" for PD Week \*\* On-demand recordings are available to access for a period of three months; Monday, November 27th, 2023 –

Thursday, February 29th, 2024

For this example, let's say I want to register three people for the 1 Day In-Person with On-Demand option. (*Prices are not shown in this guide*)

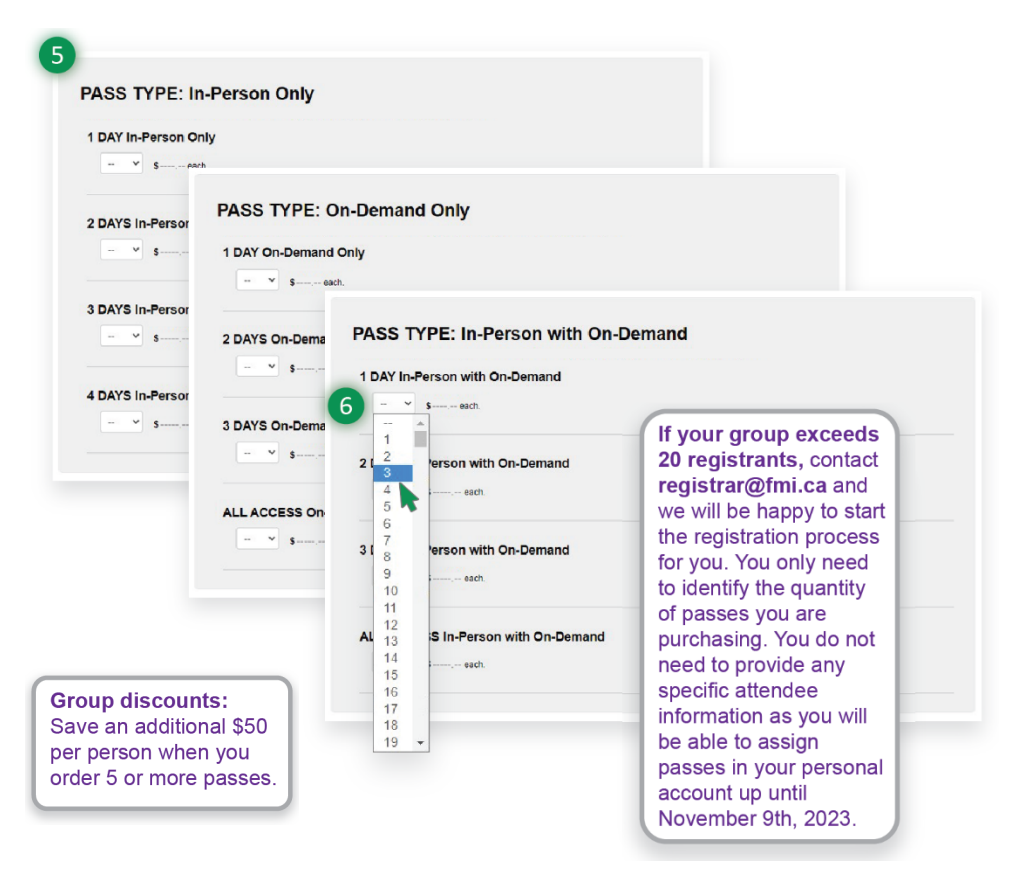

Hover over and select the number of tickets you would like to purchase. In this case I want to purchase three tickets (6).

You can select passes of any combination across all pass types.

Note: You can select up to a maximum of 500 tickets at a time. Contact <u>registrar@fmi.ca</u> for help with starting this registration process if you have a large group.

Once you have selected your total number of passes from the dropdown (6) the system will display a Pass record for each.

#### C- Assigning session day(s) and TBDs

These are the session day themes for PD Week 2023:

| Tuesday, November 21                |  | Thursday, November 23       |
|-------------------------------------|--|-----------------------------|
| Hot Topics – Adapting to a Changing |  | Technology, Innovation, and |
| World                               |  | Experimentation             |
|                                     |  |                             |

## Wednesday, November 22 Excellence and Evolution

#### PASS TYPE: In-Person with On-Demand

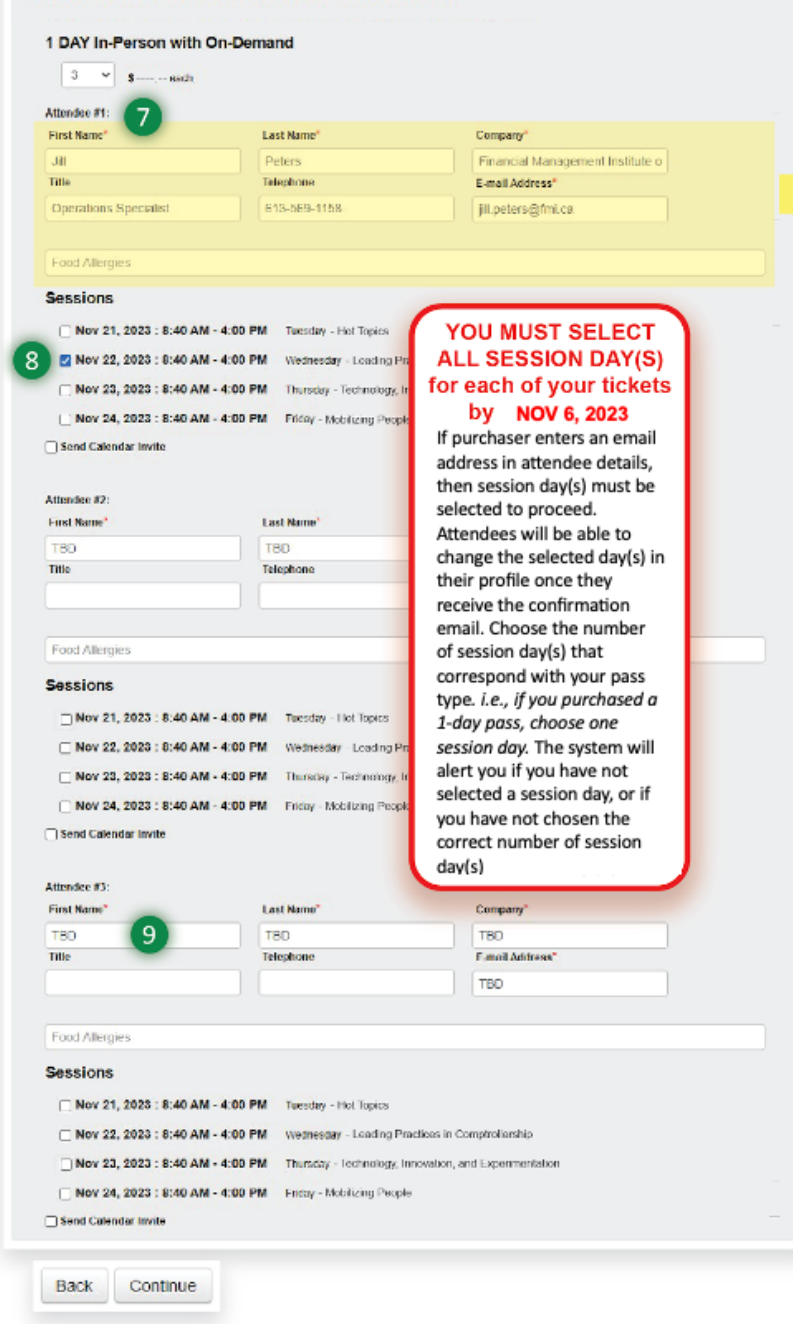

Notice, that by default, after you select the number of tickets you want to purchase, <u>your name and email will</u> <u>automatically populate first attendee</u> <u>field (7)</u>. Our system will always add the purchaser's information (1) as the first attendee.

IF YOU ARE <u>NOT</u> ATTENDING the event, you must change the first attendee fields to another name/email or to TBD in capital letters... otherwise you will be registered as an attendee.

At this point, you can assign any session day(s) to attend for each attendee to proceed with your order (8). If you enter an email address, you <u>must</u> assign a session day for that person. They will be able to adjust the day in their own profile in the Members Area.

Remember that you must select the appropriate number of session day(s). This is based on your pass type. *(ie. – for a 3 day On-Demand pass you will need to select 3 session day(s).* In this case, select one session day per attendee. If you make a mistake, the system will alert you to select the appropriate amount.

TBD Notice that all other fields (other than first attendee) have been set to **TBD (9)** by default. If your attendee information is not readily available or you are unsure of who is attending, you may enter TBD into the

fields. (It must be TBD (in capital letters) and no other text).

You can proceed with the registration using TBD. After completing the registration, you will be able to log into your personal account and assign the TBD fields to the proper attendee. (See the last section of this guide).

For the TBD fields, you DO NOT need to select the session day(s). After your registration is completed, your attendee will also be able to select their session day(s), as they will be able to log into their personal account and do so, <u>up until the session\* day change deadline – Nov. 6, 2023.</u> \*Session day selections are subject to availability for in-person type pass options.

Of course, if you know who will be attending, go ahead and enter all of the information at this point. Everyone whose email is entered will receive an event registration confirmation email.

Click 'Continue' to proceed to the Order Summary Page.

#### **D- Review your REGISTRATION SUMMARY**

|                                                                                                    | Registration                                                                                                    |                                                                                                    |                                         |         |  |  |
|----------------------------------------------------------------------------------------------------|----------------------------------------------------------------------------------------------------|----------------------------------------------------------------------------------------------------|-----------------------------------------|---------|--|--|
|                                                                                                    |                                                                                                    |                                                                                                    |                                         |         |  |  |
| PD WEEK 2023                                                                                                    |                                                                                                    |                                                                                                    |                                         |         |  |  |
| Date: Novem                                                                                                    | ber 21, 2023 - November 24                                                                                                    |                                                                                                    |                                         |         |  |  |
| Location: Shaw C                                                                                                    | Centre, 55 Colonel By Dr Ott                                                                                                    |                                                                                                    |                                         |         |  |  |
|                                                                                                    |                                                                                                    |                                                                                                    |                                         |         |  |  |
|                                                                                                    |                                                                                                    |                                                                                                    |                                         |         |  |  |
|                                                                                                    |                                                                                                    |                                                                                                    |                                         |         |  |  |
| Profile In                                                                                                    | formation                                                                                                    |                                                                                                    |                                         |         |  |  |
| Name:                                                                                                    | Jill Peters                                                                                                    |                                                                                                    |                                         |         |  |  |
| Company Name:                                                                                                    | Financial Management                                                                                                    | Institute of Canada                                                                                      |                                         |         |  |  |
| C-111dil.                                                                                                    | jii.peters@imi.ca                                                                                                    |                                                                                                    |                                         |         |  |  |
|                                                                                                    |                                                                                                    |                                                                                                    |                                         |         |  |  |
| DAYS In-Pers                                                                                                    | on Only                                                                                                    |                                                                                                    |                                         |         |  |  |
| 2 Attendees)                                                                                                    |                                                                                                    |                                                                                                    |                                         |         |  |  |
| Attendee                                                                                                    |                                                                                                    |                                                                                                    | Attendee                                |         |  |  |
| Name:                                                                                                    | Jill Peters                                                                                                    |                                                                                                    | Name:                                   | TBD TBD |  |  |
| Company Name: Financial Management Ins                                                                                                    |                                                                                                    | ent Institute of Canada                                                                                  | Company Name:                           | TPD     |  |  |
| Company Name:                                                                                                    | gene                                                                                                    |                                                                                                    | ,,                                      | 100     |  |  |
| E-mail:                                                                                                    | jill.peters@fmi.ca                                                                                                    |                                                                                                    | E-mail:                                 | TBD     |  |  |
| E-mail:<br>I DAY In-Perso                                                                                                    | jill.peters@fmi.ca                                                                                                    | 1                                                                                                    | E-mail:                                 | TBD     |  |  |
| E-mail:<br>I DAY In-Perso<br>3 Attendees)                                                                                                    | jill.peters@fmi.ca                                                                                                    | 1                                                                                                    | E-mail:                                 | TBD     |  |  |
| E-mail:<br>I DAY In-Perso<br>3 Attendees)<br>Attendee<br>Name:                                                                                                    | jill.peters@fmi.ca                                                                                                    | 1                                                                                                    | E-mail:                                 | TBD     |  |  |
| E-mail:<br>I DAY In-Perso<br>3 Attendees)<br>Attendee<br>Name:<br>Company Name:                                                                                                    | jill.peters@fmi.ca n with On-Demand Jill Peters Financial Manageme                                                                                           | j<br>nt Institute of Canada                                                                              | E-mail:                                 | TBD     |  |  |
| E-mail:<br>I DAY In-Perso<br>3 Attendees)<br>Attendee<br>Name:<br>Company Name:<br>E-mail:                                                                                                    | jill.peters@fmi.ca<br>n with On-Demand<br>Jill Peters<br>Financial Manageme<br>jill.peters@fmi.ca                                                            | <b>1</b><br>Int Institute of Canada                                                                      | E-mail:                                 | TBD     |  |  |
| E-mail:<br>I DAY In-Perso<br>3 Attendees)<br>Attendee<br>Name:<br>Company Name:<br>E-mail:<br>Sessions                                                                                                    | jill.peters@fmi.ca<br>n with On-Demand<br>Jill Peters<br>Financial Manageme<br>jill.peters@fmi.ca                                                            | <b>1</b><br>Int Institute of Canada                                                                      | E-mail:                                 | TBD     |  |  |
| E-mail:<br>I DAY In-Perso<br>3 Attendees)<br>Attendee<br>Name:<br>Company Name:<br>E-mail:<br>Sessions<br>Nov 22, 2023 (8:40                                                                                                    | jill.peters@fmi.ca<br>n with On-Demand<br>Jill Peters<br>Financial Manageme<br>jill.peters@fmi.ca<br>AM : 4.00 PM) - Wednesday                               | 1<br>nt Institute of Canada                                                                              | E-mail:                                 | TBD     |  |  |
| E-mail:<br>I DAY In-Perso<br>3 Attendees)<br>Attendee<br>Name:<br>Company Name:<br>E-mail:<br>Sessions<br>Nov 22, 2023 (8.40<br>Attendee                                                                                                    | jill.peters@fmi.ca<br>n with On-Demand<br>Jill Peters<br>Financial Manageme<br>jill.peters@fmi.ca<br>AM : 4.00 PM) - Wednesda;                               | nt Institute of Canada                                                                                   | E-mail:                                 | TBD     |  |  |
| E-mail:<br>I DAY In-Perso<br>3 Attendees)<br>Attendee<br>Name:<br>Company Name:<br>E-mail:<br>Sessions<br>Nov 22, 2023 (8.40<br>Attendee<br>Name:                                                                                                    | jill.peters@fmi.ca<br>n with On-Demand<br>Jill Peters<br>Financial Manageme<br>jill.peters@fmi.ca<br>AM : 4.00 PM) - Wednesda;<br>TBD TBD                    | d<br>Int Institute of Canada<br>Attendee<br>Name:                                                        | E-mail:                                 | TBD     |  |  |
| E-mail:<br>I DAY In-Perso<br>3 Attendees)<br>Attendee<br>Name:<br>Company Name:<br>E-mail:<br>Sessions<br>Nov 22, 2023 (8:40<br>Attendee<br>Name:<br>Company Name:<br>Company Name:<br>Nov 22, 2023 (8:40)<br>Attendee                                                                                                    | Jill.peters@fmi.ca n with On-Demand Jill Peters Financial Manageme jill.peters@fmi.ca AM : 4.00 PM) - Wednesda; TBD TBD TBD                                  | nt Institute of Canada<br>Attendee<br>Name:<br>Company Name:                                             | E-mail:<br>TBD TBD<br>TBD               | TBD     |  |  |
| E-mail:<br>I DAY In-Perso<br>3 Attendees)<br>Attendee<br>Name:<br>Company Name:<br>E-mail:<br>Sessions<br>Nov 22, 2023 (8:40<br>Attendee<br>Name:<br>Company Name:<br>E-mail:                                                                                                    | JIII.peters@fmi.ca<br>n with On-Demand<br>JIII Peters<br>Financial Manageme<br>jIII.peters@fmi.ca<br>AM : 4.00 PM) - Wednesday<br>TBD TBD<br>TBD<br>TBD      | d<br>Int Institute of Canada<br>Attendee<br>Name:<br>Company Name:<br>E-mail:                            | E-mail:<br>TBD TBD<br>TBD<br>TBD<br>TBD | TBD     |  |  |
| E-mail:<br>I DAY In-Perso<br>3 Attendees)<br>Attendee<br>Name:<br>Company Name:<br>E-mail:<br>Sessions<br>Nov 22, 2023 (8.40<br>Attendee<br>Name:<br>Company Name:<br>E-mail:                                                                                                    | JIII.peters@fmi.ca I with On-Demand JIII Peters Financial Manageme jIII.peters@fmi.ca AM : 4:00 PM) - Wednesdat TBD TBD TBD TBD                              | nt Institute of Canada<br>Attendee<br>Name:<br>Company Name:<br>E-mail:                                  | E-mail:<br>TBD TBD<br>TBD<br>TBD<br>TBD | TBD     |  |  |
| E-mail:<br>I DAY In-Perso<br>3 Attendees)<br>Attendee<br>Name:<br>Company Name:<br>E-mail:<br>Sessions<br>Nov 22, 2023 (8:40<br>Attendee<br>Name:<br>Company Name:<br>E-mail:<br>Company Name:<br>E-mail:<br>ALL ACCESS C<br>1 Attendee)                                                                                                    | jill.peters@fmi.ca I with On-Demand Jill Peters Financial Manageme jill.peters@fmi.ca AM : 4.00 PM) - Wednesda; TBD TBD TBD TBD TBD TBD TBD TBD TBD TBD TBD  | nt Institute of Canada<br>Attendee<br>Name:<br>Company Name:<br>E-mail:                                  | E-mail:<br>TBD TBD<br>TBD<br>TBD<br>TBD | TBD     |  |  |
| E-mail:<br>I DAY In-Perso<br>3 Attendees)<br>Attendee<br>Name:<br>Company Name:<br>E-mail:<br>Sessions<br>Nov 22, 2023 (8:40<br>Attendee<br>Name:<br>Company Name:<br>E-mail:<br>Attendee<br>Name:<br>Company Name:<br>E-mail:<br>Attendee<br>Name:<br>Company Name:<br>E-mail:<br>Attendee<br>Name:<br>Company Name:<br>E-mail:<br>Attendee<br>Name:<br>Company Name:<br>E-mail:<br>Attendee<br>Name:<br>Company Name:<br>E-mail:<br>Attendee<br>Name:<br>Company Name:<br>E-mail:<br>Attendee<br>Name:<br>Company Name:<br>Company Name:<br>E-mail:<br>Attendee<br>Name:<br>Company Name:<br>E-mail:<br>Attendee<br>Name:<br>Company Name:<br>Company Name:<br>C | jill.peters@fmi.ca I with On-Demand Jill Peters Financial Manageme jill.peters@fmi.ca AM : 4:00 PM) - Wednesda; TBD TBD TBD TBD TBD TBD Dn-Demand Only       | nt Institute of Canada<br>Attendee<br>Name:<br>Company Name:<br>E-mail:                                  | E-mail:<br>TBD TBD<br>TBD<br>TBD<br>TBD | TBD     |  |  |
| E-mail:<br>I DAY In-Perso<br>3 Attendees)<br>Attendee<br>Name:<br>Company Name:<br>E-mail:<br>Sessions<br>Nov 22, 2023 (8.40<br>Attendee<br>Name:<br>Company Name:<br>E-mail:<br>Attendee<br>Name:<br>Company Name:<br>E-mail:<br>Attendee<br>Name:<br>Company Name:<br>E-mail:<br>Attendee<br>Name:<br>Company Name:<br>E-mail:<br>Attendee<br>Name:<br>Company Name:<br>Company Name:<br>E-mail:<br>Attendee<br>Name:<br>Company Name:<br>Company Name:<br>Comp                                               | Jill.peters@fmi.ca I with On-Demand Jill Peters Financial Manageme jill.peters@fmi.ca AM : 4.00 PM) - Wednesdar TBD TBD TBD TBD TBD TBD TBD TBD TBD TBD TBD  | nt Institute of Canada<br>Attendee<br>Name:<br>Company Name:<br>E-mail:                                  | E-mail:<br>TBD TBD<br>TBD<br>TBD<br>TBD | TBD     |  |  |
| E-mail:<br>1 DAY In-Perso<br>3 Attendees)<br>Attendee<br>Name:<br>Company Name:<br>E-mail:<br>Sessions<br>Nov 22, 2023 (8:40<br>Attendee<br>Name:<br>Company Name:<br>E-mail:<br>Attendee<br>Name:<br>Company Name:<br>E-mail:<br>Attendee<br>Name:<br>Company Name:<br>E-mail:<br>Attendee<br>Name:<br>Company Name:<br>E-mail:<br>Attendee<br>Name:<br>Company Name:<br>Company Name:                                                     | JIII.peters@fmi.ca                                                                                                    | d<br>Int Institute of Canada<br>Attendee<br>Name:<br>Company Name:<br>E-mail:                            | E-mail:<br>TBD TBD<br>TBD<br>TBD<br>TBD | TBD     |  |  |
| Company Name:<br>E-mail:<br>1 DAY In-Perso<br>(3 Attendees)<br>Attendee<br>Name:<br>Company Name:<br>E-mail:<br>Sessions<br>Nov 22, 2023 (8:40<br>Attendee<br>Name:<br>Company Name:<br>E-mail:<br>Attendee<br>Name:<br>Company Name:<br>E-mail:<br>Attendee<br>Name:<br>Company Name:<br>E-mail:                                                                                                    | jill.peters@fmi.ca in with On-Demand Jill Peters Financial Manageme jill.peters@fmi.ca AM : 4.00 PM) - Wednesda; TBD TBD TBD TBD TBD TBD TBD TBD TBD TBD TBD | d<br>Int Institute of Canada<br>Attendee<br>Name:<br>Company Name:<br>E-mail:<br>Int Institute of Canada | E-mail:<br>TBO TBO<br>TBD<br>TBD<br>TBD | TBD     |  |  |

Make sure you scroll further down the order summary page to review your registration details <u>before</u> <u>completing your registration</u>!

The Registration summary page shows the event details, the purchaser information under the Profile Information and the pass type selected with details on the attendee and selected session day(s) (12).

Note that some of the attendee information is still set to TBD, which is fine, as the Purchaser, you can assign that later in your personal profile. (*The attendee will also be able to log into their personal account and select their session day(s).* 

All attendees whose email address was provided during the registration will get an event confirmation email, informing them that they have been registered for PD Week and providing them with their pass type and session day details. *This confirmation email will also inform them on how to log into their personal profile.* 

The last date to assign your passes or add/change session\* day(s) is **November 6<sup>th</sup>, 2023**. There will be no changes to passes after that date. \*Session day selections are subject to availability for in-person type pass options.

## E- Complete your payment on the CHECKOUT PAGE

Order Summarv

| Please ensure the accuracy of the informat    | tion on your order, or use the "back" butt   | on below to edit your order.        |                           |                              | The <b>Order Summary</b> gives you all of the information for your registration: |
|-----------------------------------------------|----------------------------------------------|-------------------------------------|---------------------------|------------------------------|----------------------------------------------------------------------------------|
| Description                                   | Purchaser                                    | Unit Price                          | Quantity                  | Price                        | the number of tickets purchased, the                                             |
| 4 DAYS In-Person Only                         | Jill Peters                                  | \$                                  | 2                         | \$                           | pass types and total amount charged.                                             |
| 1 DAY In-Person with On-Demand                | Jill Peters                                  | \$                                  | 3                         | \$                           | If you have an order of 5+ passes                                                |
| ALL ACCESS On-Demand Only                     | Jill Peters                                  | \$                                  | 1                         | \$                           | vour discount per page will be                                                   |
| Global Discount                               | Jill Peters                                  | -\$50.00                            | 6                         | -\$300.00                    | your discount per pass will be                                                   |
| Sub Total                                     |                                              |                                     |                           | \$                           | reflected on the Order Summary and                                               |
| HST                                           |                                              |                                     |                           | \$                           | the Invoice/Receipt, as a global                                                 |
| Total (CAD)                                   |                                              |                                     |                           | \$                           | discount.                                                                        |
|                                               | Payment Information                          | 1                                   |                           |                              |                                                                                  |
| GST/HST# 12215 2358 RT0001.                   | Mode of payment *                            |                                     |                           |                              |                                                                                  |
|                                               | Credit Card  Invoice                         |                                     |                           |                              |                                                                                  |
| Payment Information                           | Selecting cheque and clicking conti          | nue will generate an invoice on you | ur screen with mailing in | structions. A copy of the re | aceipt or invoice will also be sent                                              |
| 10                                            | to your e-mail.                              |                                     |                           |                              |                                                                                  |
| Mode of payment *                             | P.O.Number:                                  |                                     |                           |                              |                                                                                  |
|                                               | Your payment will be processed               | when you click the "Complete Re     | egistration" button.      |                              |                                                                                  |
| Name on Card *                                |                                              |                                     |                           |                              |                                                                                  |
| Card Holder Name                              |                                              |                                     |                           |                              |                                                                                  |
| Credit Card Number *                          |                                              |                                     |                           |                              |                                                                                  |
| Valid Card Number                             |                                              |                                     |                           |                              | The Payment Information section                                                  |
| Expiry Date *                                 |                                              |                                     |                           |                              | (10) provides different payment                                                  |
| MM VYYY V                                     |                                              |                                     |                           |                              | methods for your convenience. Simply                                             |
|                                               |                                              |                                     |                           |                              | select the mode of payment - credit                                              |
| Security code *                               |                                              |                                     |                           |                              | card or invoice, and the system will                                             |
| CVV                                           |                                              |                                     |                           |                              | provide the fields needed to complete                                            |
| Your payment will be processed when y         | ou click the "Complete Registration"         | button.                             |                           |                              | provide the fields needed to complete                                            |
| Please review information below to ensu       | ure its accuracy.                            |                                     |                           |                              | the payment step.                                                                |
|                                               |                                              |                                     |                           |                              | You can use the <b>Back</b> button provided                                      |
| Please note that all credit card transacti    | ons will be processed immediately an         | id will appear in your next cre     | edit card statement.      |                              | to go back to the pass selection page                                            |
| (1                                            | 1                                            |                                     |                           |                              | to make any pocessary changes                                                    |
| Back Complete Registration                    |                                              |                                     |                           |                              | to make any necessary changes.                                                   |
|                                               |                                              |                                     |                           |                              | When you are ready, click on                                                     |
| Secure Online Transaction: You will recei     | ive an immediate confirmation of your tra    | ansaction once it is processed.     |                           |                              | Complete Registration (11) to finish                                             |
| Selecting cheque and clicking continue will   | generate an invoice on your screen with      | mailing instructions.               |                           |                              | the registration process. An invoice is                                          |
| A copy of your credit card receipt or invoice | e will also be sent to your registration e-n | nail.                               |                           |                              | denerated for you to save or                                                     |
|                                               |                                              |                                     |                           |                              |                                                                                  |

The Order Summary gives you all of he information for your registration: he number of tickets purchased, the bass types and total amount charged.

When you are ready, click on Complete Registration (11) to finish he registration process. An invoice is generated for you to save or download.

The invoice is also emailed to you as the Purchaser and is also available

to view and download in your personal profile page. If you have entered a second email address on the first registration page (2), that person will also receive a copy of the invoice with all of the registration details.

IMPORTANT: The last date to cancel your registration and receive a full refund is September 30<sup>th</sup>, 2023

If you have requested an invoice and then decide that you would like to switch and to pay by credit card, please send an email to <u>registrar@fmi.ca</u> and they will be able to facilitate payment by credit card.

## F-Log into your PERSONAL ACCOUNT

| © 0 0                                                  | Sign In ENGLISH FRANÇAIS                                                    |
|--------------------------------------------------------|-----------------------------------------------------------------------------|
| fmi <b></b> #igf                                       | You can log into your                                                       |
| BECOME A MEMBER                                        | personal account using<br>this link:                                        |
| номе э<br>Sign In                                      | https://crm.fmi.ca/login                                                    |
|                                                        |                                                                             |
| SIGN IN AREA                                           |                                                                             |
| Email Address                                          |                                                                             |
| Enter your email                                       | FORGOT YOU PASSWORD?                                                        |
| Password                                               | _                                                                           |
| 12 First time leals or your pass work                  | Enter your e-mail address and we'll send you a link to reset your password. |
| How to become a member? Simply sign-up here<br>Sign in | nin                                                                         |
|                                                        | Back Submit                                                                 |

Once you have completed purchasing passes through our event registration page, you have the option to access your registration details via your personal profile page on the fmi\*igf website.

#### Please login to your personal account using this link: <u>https://crm.fmi.ca/login</u>.

This is the login page for everyone, whether you are a Group Coordinator or an attendee. You both can log into your personal account and see your registration(s) and profile information.

If you are logging in for the first time in this portal, <u>you need to reset your password before proceeding to</u> <u>access your profile</u>. Otherwise, it prompts you with an error.

To do this, click on 'First-time login or you need to change your password?' (13).

Use this same link to reset your password. Once you click on the link, enter your email address (the same one you used on your PD Week registration page **(1)**. You will then receive an email with a link to reset your password.

(If you know someone who would like to create a new account, they can simply click on "become a member" at the top of the screen and follow the steps).

## **G-View your REGISTRATIONS**

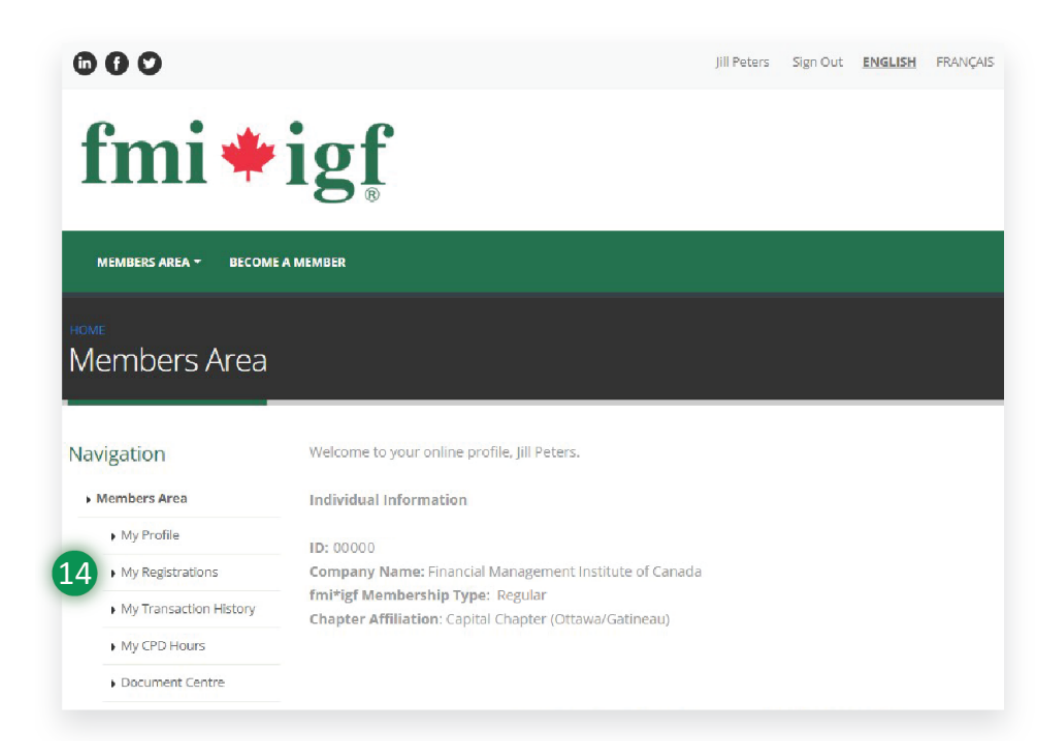

Select '**My Registrations' (14).** As a group coordinator, you will be able to see view/edit all your attendee registrations. This is where you assign your 'TBDs'.

If one of your attendees logs into their own personal account, they will only see their registration information (they cannot see the other group registrant's information).

This is the home page example of a personal account. With this one main area, the user can update their profile information, see all of their event registrations, see all active National and Chapter events, purchase additional event tickets and download all of their invoices /receipts.

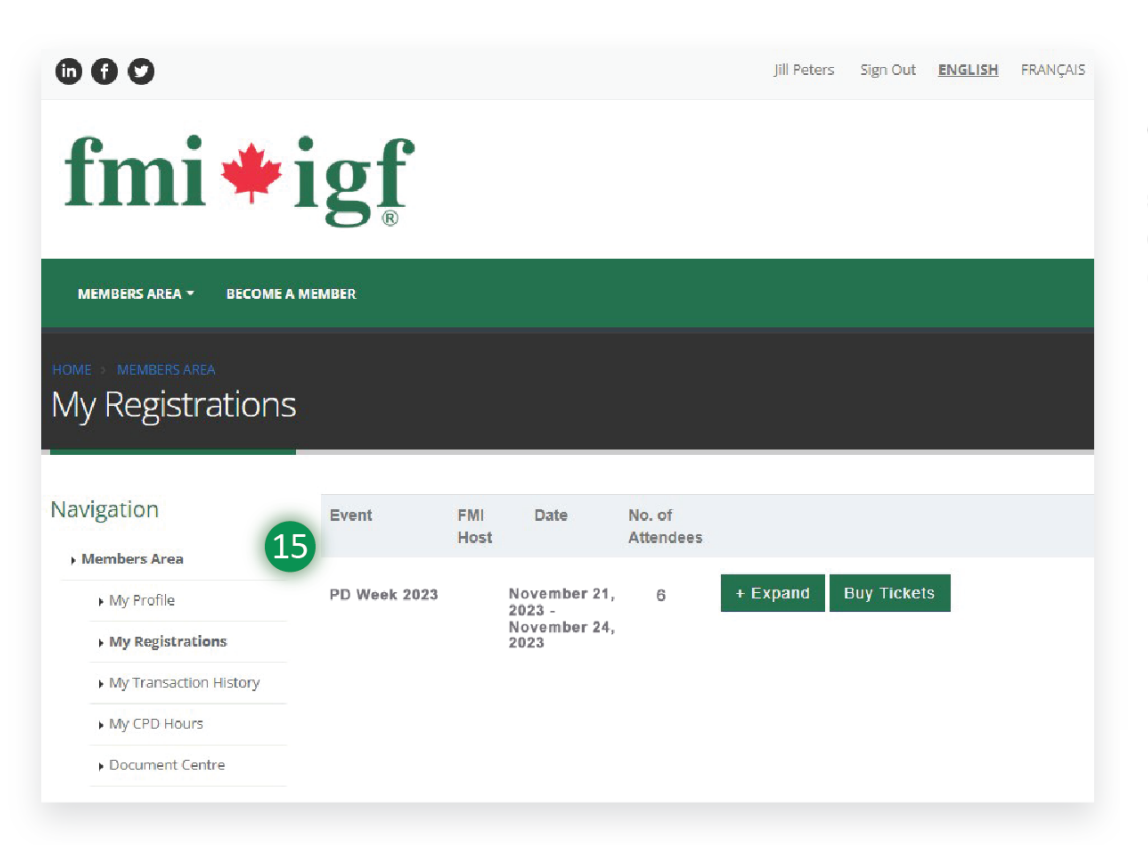

After clicking on My Registrations (14), the system will display the **details of the Event** (15) along with information about the number of attendees you have registered.

## H- ASSIGN YOUR REMAINING PASSES BEFORE NOV.6<sup>TH</sup>!

| MEWBRE AREA - DECOM                                                         |                      | <b>gi</b>                   |                                                           |                                                  |                                |                         |
|-----------------------------------------------------------------------------|----------------------|-----------------------------|-----------------------------------------------------------|--------------------------------------------------|--------------------------------|-------------------------|
| NY Registration                                                             | ıs                   |                             |                                                           |                                                  |                                |                         |
| avigation                                                                   | 8                    | Event                       | FMI<br>Host                                               | Date No. of<br>Attend                            | lees                           |                         |
| My Profile     My Registrations     My Transaction History     My CPD Hours | F                    | *D Week 203                 | 13                                                        | November 21, 8<br>2022 -<br>November 24,<br>2023 | • Expand Buy Tickets           |                         |
| Document Centre                                                             | PD<br>Page           | PD Week 2023 No<br>Nage 1 V |                                                           | ovember 21, 2023 -<br>ovember 24, 2023           | 6 - Collapse B                 | uy Tickets              |
|                                                                             |                      | First                       | Last                                                      | Email                                            | Ticket Type                    | Date of<br>Registration |
|                                                                             | 1                    | л                           | Peters                                                    | jil peters@fmLca                                 | 4 DAYS In-Person Only          | Sept. 14, 20            |
|                                                                             | 2                    | TUD                         | TBD                                                       | TBD                                              | 4 DAYS In-Person Only          | Sept. 14, 20            |
|                                                                             | а                    | TED                         | TBD                                                       | TBD                                              | 1 DAY In-Person with On-Demand | Sept. 14, 20            |
|                                                                             | 4                    | TED                         | TBD                                                       | TBD<br>TBD                                       | 1 DAY In-Person with On-Demand | Sopt. 14, 2             |
|                                                                             | 6                    | TED                         | TBD                                                       |                                                  | 1 DAY In-Person with Cn-Demand | Sept. 14, 20            |
|                                                                             | 6                    | TED                         | TBD                                                       | TBD                                              | ALL ACCESS On-Domans Only      | Sept. 14, 20            |
| TED TED                                                                     | тво                  | 2                           |                                                           | 1 DAY In-Person w                                | ith On-Demand Sept. 14, 2      | 023 Edit                |
| First Name                                                                  | Last                 | t Name                      |                                                           | Company                                          | Title                          |                         |
| TBD                                                                         | TE                   | TBD                         |                                                           | TBD                                              |                                |                         |
| Telephone                                                                   |                      |                             |                                                           | Email                                            |                                |                         |
| Dietary Requirements                                                        |                      | Y<br>Al<br>and<br>by        | OU MUST SE<br>LL SESSION<br>d assign you<br>/ November 6, | ELECT<br>DAY(S)<br>r tickets<br>2023.            |                                |                         |
| Session(s)<br>O Nov 21, 2023 - Tuesd;<br>O Nov 22, 2023 - Wedne             | ay - Hot<br>sday - I | : Topics<br>Leading Pra     | actices in                                                | Comptrollership                                  |                                |                         |

Select the **Expand (16)** button to see your registration information in more detail. *If you have entered any attendee details, they will be shown under First name, last name and Email, otherwise they are simply shown as TBDs.* 

You can assign these TBD passes to the attendees by clicking on the **Edit (17)** button provided for each pass purchased.

**Note:** Before proceeding to assign TBDs, please gather mandatory attendee information like First Name, Last Name, Company of the attendee, Attendee Email without which you cannot complete assigning the pass to your desired attendee.

Please replace TBDs with relevant information and enter the details in the respective fields provided by November 6th.

In the **session day** area **(18)**, you will need to select a checkbox for any of the day(s) available based on the ticket type shown under that pass in order to proceed. **Note:** *If you enter an email address, you <u>must</u> assign a session day for that person. They will be able to adjust the day(s) in their own profile in their Members Area.* 

The last date to assign tickets or select session\* day(s) is November 6<sup>th</sup>, 2023. There will be no changes to registrations after that date. \*Session day selections are subject to availability for in-person type pass options.

Please select only the exact number of days based on the Pass type. If you select more or less days than the Pass type, the system will not allow you to proceed further.

As Group Coordinator, you can also enter Dietary Requirements/Meal Choices at this moment, or you can come back later to

provide those details. You can also ask your attendees to login to their own personal profile page and enter those de ans under their pass.

#### Once you have entered all the necessary information, don't forget to click on the SAVE button to finish assigning that pass otherwise the system will not get updated accordingly.

Edt

Eat

Edt

Edit

Edit

Edt

Please reach out to us at <u>registrar@fmi.ca</u> if you require any assistance. We are happy to help!